## セキュリティ診断ソフトご利用の手順

1. 「利用規約に同意して診断ソフトをダウンロード」ボタンをクリックします。

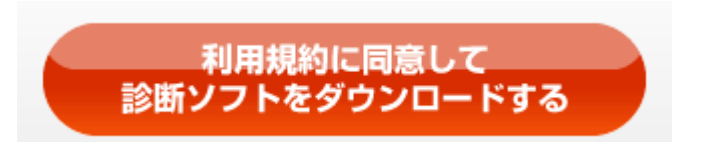

2. ダウンロードするファイルをデスクトップに「保存」します。 「名前を付けて保存」を選択します。

| Internet Explorer                                                                                                    |                          |
|----------------------------------------------------------------------------------------------------|--------------------------|
| TmPCSecurityCheck.zip で行う操作を選んでください。                                                                                                    |                          |
| サイズ: 1.64 MB<br>サイト: app.trendmicro.co.jp                                                                                                    |                          |
| → 開く(O)<br>ファイルは自動保存されません。                                                                                                    |                          |
| → 保存(S)                                                                                                    |                          |
| → 名前を付けて保存(A)                                                                                                    |                          |
| キャンセル                                                                                                    | 1                        |
| 「名前を付けて保存」ダイアログにて、「デン                                                                                                    | スクトップ」上に保存します。           |
| <b>会</b> 名前を付けて保存                                                                                                    | ×                        |
| ি ি → ↑ 💽 > PC > র্যেশ্রেস্র্র > C র্য                                                                                                    | アトップの検索・                 |
| 整理 ▼ 新しいフォルダー                                                                                                    | ≣≣ ▾ 🔞                   |
| ▲ 名前 ▲                                                                                                    | 更新日時 種類                  |
| Image: Constant of the second second secon | 2015/03/13 13:53 ファイル フォ |
| <ul> <li>デスクトップ v く</li> </ul>                                                                                                    | >                        |
| ファイル名(N): TmPCSecurityCheck.zip                                                                                                    | ~                        |
| ファイルの種類(T): 圧縮 (zip 形式) フォルダー (*.zip)                                                                                                    | ¥                        |

3. デスクトップ上の「TmPCSecurityCheck.zip」ファイルを解凍します。 ※解凍ソフトはお使いのソフトをご利用いただき、解凍してください。

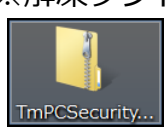

● フォルダーの非表示

キャンセル

保存(S)

## セキュリティ診断ソフトご利用の手順

解凍するとデスクトップに「TmPCSecurityCheck」というフォルダが生成され、 以下の2つのファイルが格納されています。

| 🚺   💽 📜 🔻                              | TmPCSecurity                         | Check                      |                                                                                                    | _ 🗆                                                            | ×            |
|----------------------------------------|--------------------------------------|----------------------------|----------------------------------------------------------------------------------------------------|----------------------------------------------------------------|--------------|
| ファイル ホーム 共有 表示                         |                                      |                            |                                                                                                    |                                                                | ^ <b>(</b> ) |
| □ビー 貼り付け<br>こビー 貼り付け<br>ぼ ショートカットの貼り付け | 移動先 北一先         削除         名前の<br>変更 | ●<br>新しい<br>フォルダー          | プロパティ<br>「<br>」<br>「<br>」<br>「<br>」<br>二<br>二<br>パティ<br>一<br>、<br>一<br>、<br>一<br>、<br>一<br>、<br>一<br>、<br>一<br>、<br>一<br>、<br>一<br>、<br>一<br>、<br>一<br>、<br>一<br>、<br>一<br>、<br>一<br>、<br>一<br>、<br>一<br>、<br>一<br>、<br>一<br>、<br>一<br>、<br>一<br>、<br>一<br>、<br>一<br>、<br>一<br>、<br>一<br>、<br>一<br>、<br>一<br>、<br>一<br>、<br>、<br>、<br>、<br>、<br>、<br>、<br>、<br>、<br>、<br>、<br>、<br>、 | <ul> <li>■ すべて選択</li> <li>● 選択解除</li> <li>● 選択の切り替え</li> </ul> |              |
| クリップボード                                | 整理                                   | 新規                         | 開く                                                                                                    | 選択                                                             |              |
|                                        |                                      |                            |                                                                                                    |                                                                | P            |
| 📩 📩 お気に入り                              | <b>^</b> 名前 <b>^</b>                 | ▼ 更新日時                     | 種類                                                                                                    | サイズ                                                            |              |
| 🐔 OneDrive                             | 🖹 tmflexg.xml<br>🥏 TMSECDIG.ex       | 2013/04/23<br>e 2014/09/19 | 3 11:02 XML Doc<br>9 10:44 アプリケーミ                                                                                                    | cument 2<br>ション 12,598                                         | 2 KB<br>3 KB |
| 2個の項目                                  | ~                                    |                            |                                                                                                    |                                                                |              |

- 1. TMSECDIG.exe・・・セキュリティ診断実行ファイル
- 2. tmflexg.xml・・・P2Pソフト検索用検体ファイル
- 4.診断ツールを実行します。 「TMSECDIG.exe」を右クリックして管理者として実行」を選択してください。

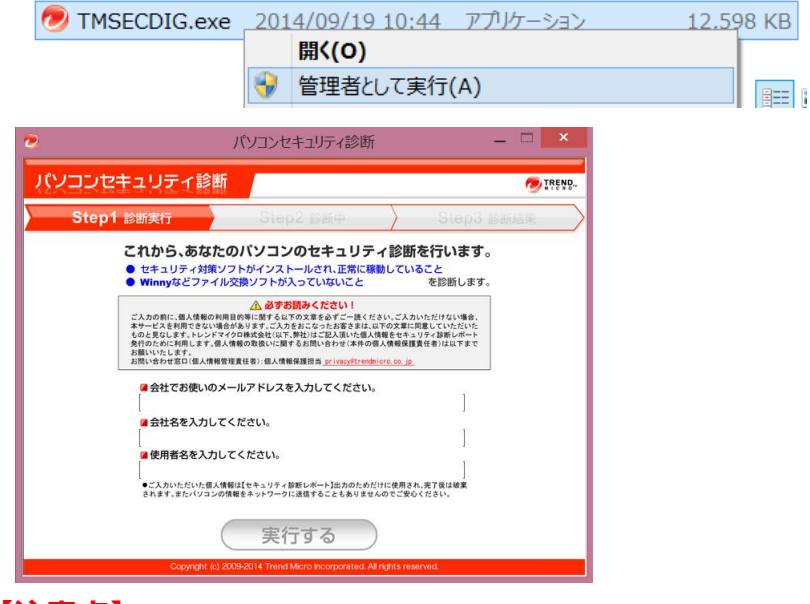

## 【注意点】

- ①管理者権限のあるユーザで実行を行ってください。
- ②解凍しないまま実行を行うと、診断ツールは正しく動作しません。
- ③解凍後のフォルダ内にあるファイルを1つでも削除すると、
- 診断ツールは正しく動作しません。
- ④解凍後の検体ファイル(tmflexg.xml)は編集しないでください。